## Mobility Print – Installation for Mac (OS X)

Follow the steps below in order to install Mobility Print on your personal MacBook

1. Go to <u>http://mobilityprint.messiah.edu</u> and click the Download button

| - | para C                                                                            |
|---|-----------------------------------------------------------------------------------|
|   | p                                                                                 |
|   | Set up printing on your Mac                                                       |
|   | 0                                                                                 |
|   | Citcle the builtain below to download Mobility Print                              |
|   | But the Woolity Print Install your printers                                       |
|   | When it's time to print, yet pilm like you normally do                            |
|   | Dechafting the racia of the resulter, I talk Mobility First when the primers free |
|   | Not your operating system? Try one of these                                       |
|   |                                                                                   |

2. Once complete, open the downloaded file.

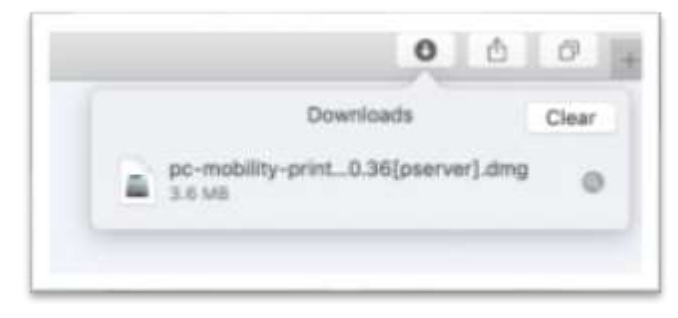

3. Double-click on PaperCut Mobility Print Client.pkg to begin the installation process.

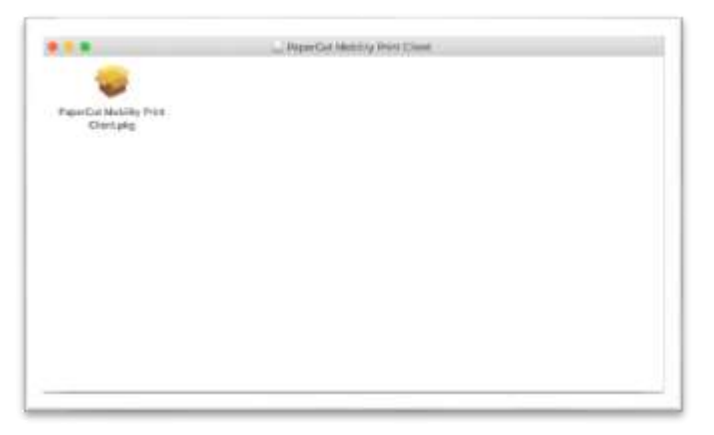

4. Follow the prompts to complete the installation process. When prompted, you will need to enter your computer password to authorize the installation.

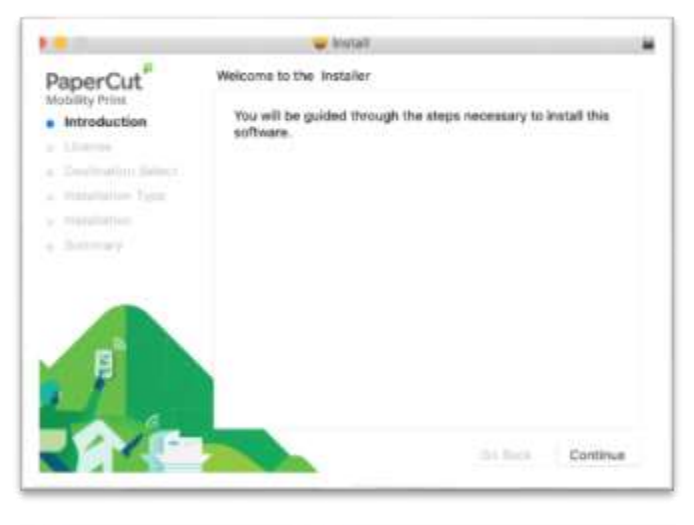

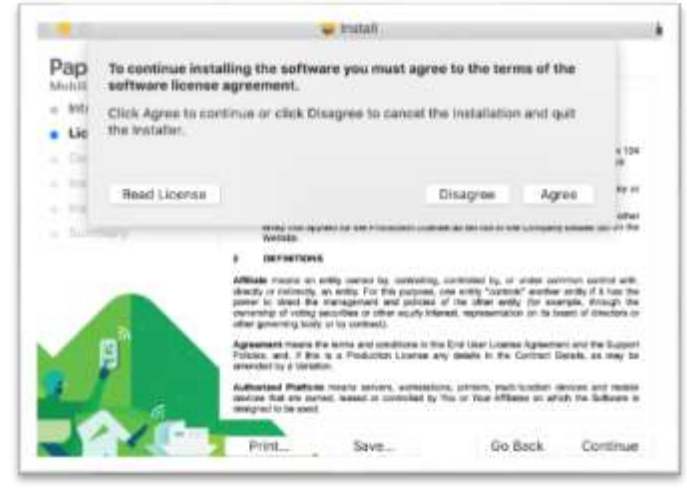

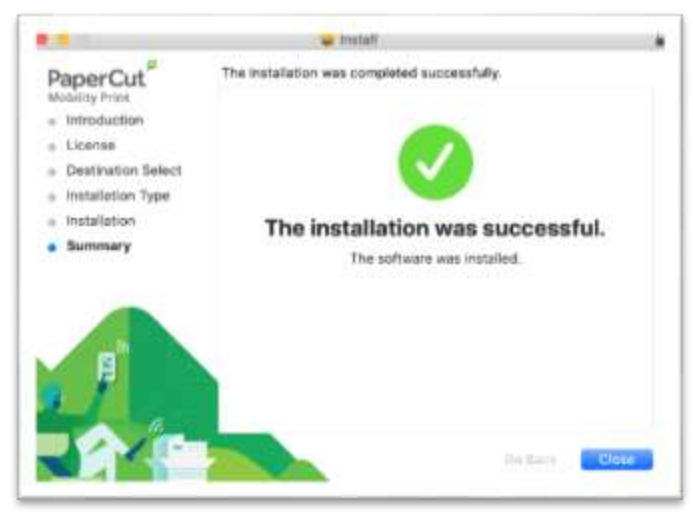

Once complete, you should see 2 printers (Toshiba-Anywhere & Lexmark-Anywhere) installed on your MacBook that you can print to from any program. The first time you print, you will be prompted to enter your Name and Password for the printer and it may put the Name from your computer in that field. If it is there, delete it and enter your Messiah College username and password. Check the box to "Remember this password in my keychain" so you are not prompted again next time you print.

| - | "Toshiba-An | ame and pas<br>ywhere". | sword for the p | nnter |
|---|-------------|-------------------------|-----------------|-------|
| - | Name:       | [                       |                 | _     |
|   | Password:   |                         |                 |       |
|   | Remem       | ber this pass           | word in my key  | chain |

You should then be able to go to a Toshiba or Lexmark printer and release the job you sent by swiping your ID card.